## Microsoft Edge の設定変更 (Internet Explorer の互換性)

Internet Explorer を起動すると Microsoft Edge でサイトを開くように設定されている可能性があります。 Internet Explorer を開くようにするため、Microsoft Edge の設定を変更します。

現在開いているブラウザの種類は、画面右上に表示されているボタンで判別が可能です。

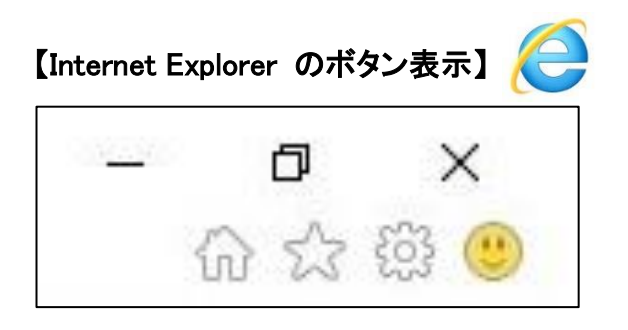

| - | ٥   | X |
|---|-----|---|
| L | (6) |   |

※バージョンの違いによって異なる場合があります。

① Microsoft Edge 💽 を起動し、右上にある「・・・」をクリックし、メニューから「設定」を開きます。

| □ □ おいち電子課連共同システム(物)                                                                     | × +                                                                                                    |          |                              |                    |        | -    | ٥                            | ×           |
|------------------------------------------------------------------------------------------|----------------------------------------------------------------------------------------------------|----------|------------------------------|--------------------|--------|------|------------------------------|-------------|
| ← → C @ ▲ t+                                                                             | aリティ保護なし   www.buppin.e-aichijp/public/pubTop.do?methodName=initDisplayForPub                                       | * 1      |                              | ¢=                 | ¥      | ۲    | 3                            |             |
| 20あいう 電子調達ま<br>物品等調達 電子調達ま<br>トップ ARASAILERATE #110                                      | 共同システム(物品等)<br>・ 思想 よくある発怒 リンク気 単子入札は現在                                                                             |          | 新しいタブ<br>新しいウイン<br>新しい In Pr | 159<br>ivate 9     | 4287   | Ctrl | Ctrl+1<br>Ctrl+1<br>+Shift+1 | T<br>N<br>N |
| サービス利用時間                                                                                 | 入札に登加される方向け                                                                                                    | \$       | A=14<br>お死に入り                |                    | -      | Ctrl | -T                           | <i>e</i> .  |
| 平日8時~20時<br>土日、祝日、12月29日~1月3日は、<br>サービスを停止しております。入札情<br>朝サービスは24時整理供しておりま<br>す。          | <ul> <li>電子入札</li> <li>電子入札</li> <li>モナ人札~COBMULESS</li> <li>ヘ入札参加資格申請<br/>人札BMR和の株JISS</li> </ul>                  | 8        | <b>第二</b><br>タウンロード<br>アプリ   |                    |        |      | Ctrl+I<br>Ctrl+              | •           |
| ご利用の前に<br>- 第017年4月1日の6月4                                                                | <ul> <li>一般の方向け</li> <li>○入礼情報サービス</li> </ul>                                                                       | @<br>@   | 住張瑞敏<br>コレクション               |                    |        | Ctr  | (+ Shuft +                   | Y           |
| □ 2月5日<br>□ 2月5日日<br>□ 2月5日日<br>日<br>日<br>日<br>日<br>日<br>日<br>日<br>日<br>日<br>日<br>日<br>日 | 1<br>(日林書供)<br>入札集員サービス(日林書所)はこちら<br>協議会からのお4回らせ                                                                    | 00       | 回射<br>Web キャプ<br>共有          | Ŧŧ                 |        | Ctr  | Ctrl+<br>I+Shift+            | P.          |
| お開会せ<br>(後作に関すること)<br>あいち面子調道共同システム                                                      | 令和 2年12月23日 重要! あいち電子調達共同システム (前品等) における評別の廃止について<br>今和 2年 8月11日 重要! 会和2年8月11日 (火) から18 Eを利用しない販売式 (税 1a × a) へ巻行し; | 8)<br>A* | ページ内の5<br>東岸で読み<br>その地のツー    | ет<br>(1556<br>-5- |        | Ctrl | Ctrl+<br>+Shift+I            | ;<br>;<br>; |
| (物品等)ヘルプデスク<br>TEL:0120-511-270<br>受付時間:平日9日~17時                                         | 令和 2年 7月 6 重要1 訪祝証務書 (重祝及び愛知県税) が提出できない場合の特別語書について<br>日                                                             | 8        | 設定<br>へらプとフィ                 | -Fitos             | 7      |      | 1                            | ``          |
| T.<br>メールでのお問い合わせはこちらから<br>e-mail: <u>helodesk@buppin.e-</u><br>ach.lp                   |                                                                                                    | ٥        | Microsoft<br>电电小管号           | Edge E             | 1900 D |      |                              |             |

## 設定の「既定のブラウザー」をクリックし、「Internet Explorer の互換性」にある

「Internet Explorer に Microsoft Edge でサイトを開かせる」の「🔛 」をクリックします。

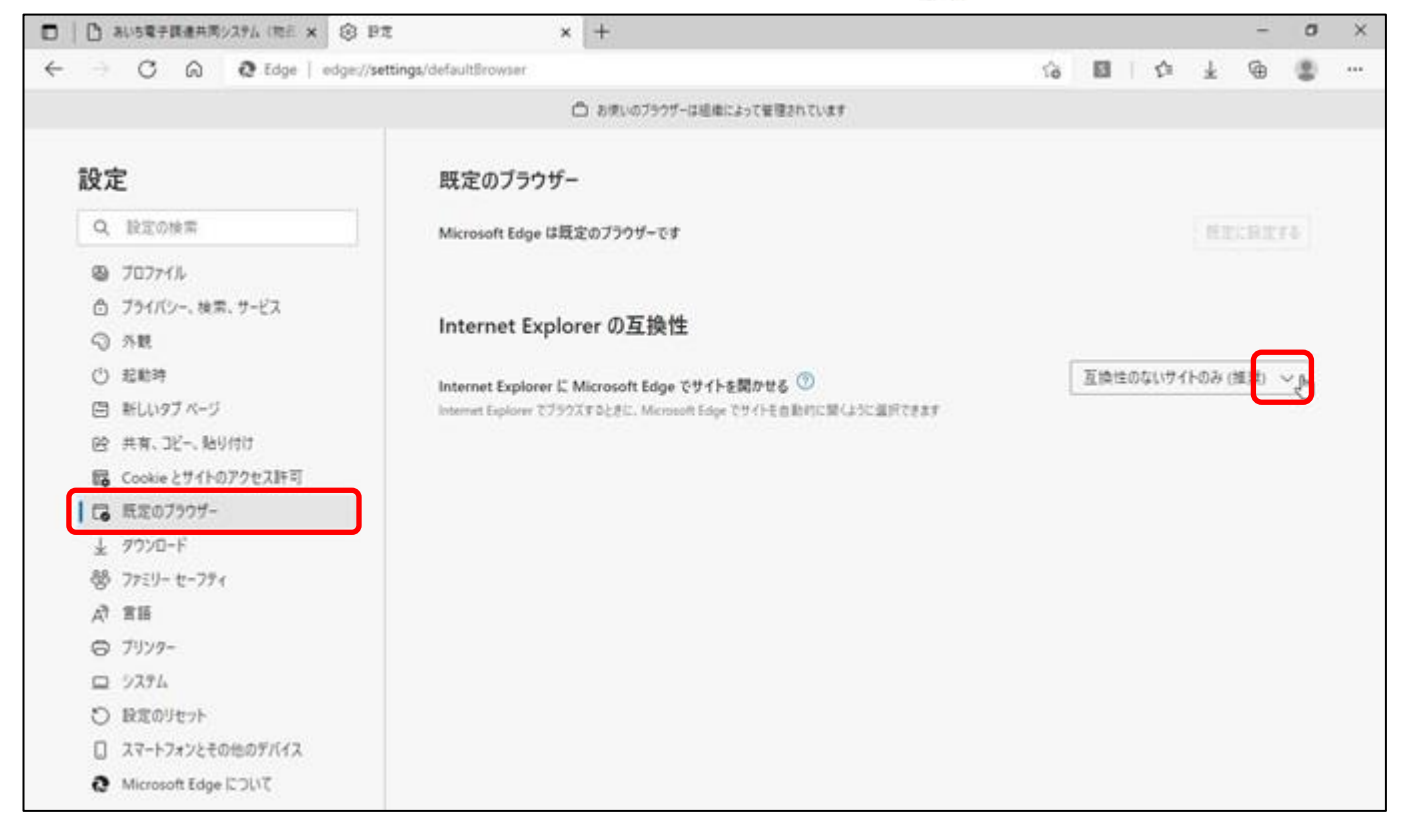

## ③ リストから「なし」を選択し、「×」で Edge を終了します。

| 10   | おいち電子調道共同システム (物正 🗙 🛞 🛙 | PE x +                                                          |    |     |     |      |       | -     | 0  | × |
|------|-------------------------|-----------------------------------------------------------------|----|-----|-----|------|-------|-------|----|---|
| . 2  | C 🞧 Q Edge   edge://    | settings/defaultBrowser                                         | 16 | 8   |     | ŝ    | *     | ۲     |    |   |
|      |                         | ◎ お使いのブラウザーは道庫によって管理されています                                      |    |     |     |      |       |       |    |   |
| 設定   | Ē                       | 既定のブラウザー                                                        |    |     |     |      |       |       |    |   |
| Q    | 設定の検索                   | Microsoft Edge は既定のブラウザーです                                      |    |     |     |      |       |       | R. |   |
| 0    | 70771N                  |                                                                 |    |     |     |      |       |       |    |   |
| ٥    | プライバシー、検索、サービス          |                                                                 |    |     |     |      |       |       |    |   |
| 0    | 外観                      | Internet Explorer の互換性                                          |    |     |     |      |       |       |    |   |
| O    | 起動時                     | Internet Explorer に Microsoft Edge でサイトを聞かせる ①                  |    | 互換的 | ±00 | いサイ  | НØЭ ( | 推賞) い | ~  |   |
| 8    | 新しいタブ ページ               | Internet Explorerでブラウズすると考に、Microsoft Edge でサイトも自動的に関くように選択できます | ſ  | τi. |     |      |       | h     | ר  |   |
| 양    | 共有、コピー、貼り付け             |                                                                 |    | 互換  | 性の( | 気いサイ | (ኑወæ  | (推奨)  |    |   |
| 5    | Cookie とサイトのアクセス許可      |                                                                 |    |     |     |      |       |       |    |   |
| 1.12 | 既定のブラウザー                |                                                                 |    |     |     |      |       |       |    |   |